Fichiers de base

Contrôle de la sélection des lignes après exécution d'une action

Mise au format des horaires dans les visualisations Affichage du numéro de téléphone du support Volume Software

Administration et outils

Possibilité de configurer plusieurs alertes traçabilité indépendantes

Devis multi-métiers

Affichage du code machine de planification et tri paramétrable Génération des produits finis – Bouton de création d'un nouvel article

► Commandes client Paramétrage de la clé par défaut pour les informations complémentaires

Saisie du détail colisage – Mode « notes seulement » Production

Saisie des temps atelier – Consommation des matières Ajout de notes à l'en-tête des conformités

Gestion de stock

- Saisie d'inventaire par bordereaux Saisie multi-unités
- ► Livraison

Chargement des palettes hétérogènes via le mode « Terminal Piéton »

# VoluNews - Juin 2025 v.4.1.223.2

#### Bonjour,

Volume Software a le plaisir de vous présenter les VoluNews de Juin 2025.

Bonne lecture !

### **FICHIERS DE BASE**

# Contrôle de la sélection des lignes après exécution d'une action

Suite à cette évolution, il est désormais possible de définir le comportement de la sélection des lignes après le lancement d'une action depuis une visualisation :

Exemple d'utilisation dans une visualisation : édition multiple d'offres

#### Cas 1 – Message de confirmation avant désélection

Lors du lancement de l'édition, un message s'affiche pour vous demander si vous souhaitez conserver la sélection après le traitement.

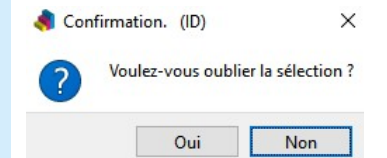

Si vous répondez "Non" : les lignes restent cochées.

| Deviseur | Qualite | Diam. Int. Sel |
|----------|---------|----------------|
|          | E0      | 112. 🗸         |
|          | E0      | 76. 🗸          |
|          | E0      | 74.            |
|          | E0      | 76.            |
|          |         | 76.            |
|          | E10     | 152.           |
|          | E0      | 40.            |
|          | E0      | 40.            |
|          | E0      | 40.            |
|          | E0      | 40.            |
|          | E0      | 40.            |
|          | E0      | 40.            |
|          | E0      | 40.            |
|          |         | 76.            |

Si vous répondez "Oui" : la sélection est effacée après le traitement.

| Deviseur | Qualite | Diam. Int. Sel |
|----------|---------|----------------|
|          | E0      | 112.           |
|          | E0      | 76.            |
|          | E0      | 74.            |
|          | E0      | 76.            |
|          |         | 76.            |
|          | E10     | 152.           |
|          | E0      | 40.            |
|          | E0      | 40.            |
|          | E0      | 40.            |
|          | E0      | 40.            |
|          | E0      | 40.            |
|          | E0      | 40.            |
|          | E0      | 40.            |
|          |         | 76.            |

#### Cas 2 – Désélection automatique sans confirmation

Le traitement s'exécute et les lignes sont automatiquement désélectionnées une fois terminé, sans message de confirmation.

| Deviseur | Qualite | Diam. Int. Sel |
|----------|---------|----------------|
|          | E0      | 112.           |
|          | E0      | 76.            |
|          | E0      | 74.            |
|          | E0      | 76.            |
|          |         | 76.            |
|          | E10     | 152.           |
|          | E0      | 40.            |
|          | E0      | 40.            |
|          | E0      | 40.            |
|          | E0      | 40.            |
|          | E0      | 40.            |
|          | E0      | 40.            |
|          | E0      | 40.            |
|          |         | 76.            |

#### Cas 3 – Sélection conservée sans confirmation

À l'inverse, il est aussi possible de conserver systématiquement la sélection après exécution, sans poser de question.

| Deviseur | Qualite | Diam. Int. Sel |
|----------|---------|----------------|
|          | E0      | 112. 🗸         |
|          | E0      | 76. 🗸          |
|          | E0      | 74.            |
|          | E0      | 76.            |
|          |         | 76.            |
|          | E10     | 152.           |
|          | E0      | 40.            |
|          | E0      | 40.            |
|          | E0      | 40.            |
|          | E0      | 40.            |
|          | E0      | 40.            |
|          | E0      | 40.            |
|          | E0      | 40.            |
|          |         | 76.            |

En cas de réactualisation de la visualisation (automatique ou manuelle), la sélection est toujours réinitialisée, quel que soit le choix précédent.

Cette amélioration permet de mieux contrôler le comportement de la sélection lors de traitements en masse, pour un usage plus fluide et adapté aux différents contextes.

Mise au format des horaires dans les visualisations

Les visualisations intègrent un affichage des horaires dans un format plus lisible.

#### Fichiers de base

Contrôle de la sélection des lignes après exécution d'une action

Mise au format des horaires dans les visualisations Affichage du numéro de téléphone du support Volume Software

Administration et outils

Possibilité de configurer plusieurs alertes traçabilité indépendantes

Devis multi-métiers

Affichage du code machine de planification et tri paramétrable Génération des produits finis – Bouton de création d'un nouvel article

Commandes client

Paramétrage de la clé par défaut pour les informations complémentaires

Saisie du détail colisage – Mode « notes seulement » Production

Saisie des temps atelier – Consommation des matières

Ajout de notes à l'en-tête des conformités

Gestion de stock

Saisie d'inventaire par bordereaux – Saisie multi-unités ► Livraison

Chargement des palettes hétérogènes via le mode « Terminal Piéton »

#### • Format HH:MM $\rightarrow$ Exemple : 16:00

Affretement vers clients - Carister Edition Actions Outils ?

# – 🗆 X

| idor  | Appular | Filtror | Cuppe  | Config Appo   | E<br>Laccorió | C Rafrai | chir Chara c | mion PEP | Chara parette | Notor  | ())<br>offråtorn | ont Inf | a client  | PDV   | jano Stor | ttt<br>klmar | nacia |            |         |         |   |
|-------|---------|---------|--------|---------------|---------------|----------|--------------|----------|---------------|--------|------------------|---------|-----------|-------|-----------|--------------|-------|------------|---------|---------|---|
| 11 16 | 7       | Theor   | ouppi. | oomig. Appe   | 10000010      | o rearea | onarg.co     |          | onarginareas  | 110100 | antetern         |         | o careria | 10011 | Light old | ioniu,       | Jushi |            |         |         |   |
| 1/ 10 |         | _       | -      |               |               |          |              |          |               |        |                  |         |           |       |           |              |       |            |         |         | _ |
| n,    | Dép.    | H,      | Rendu  | E Affretement | PalP.         | % prép.  | Stock POS    | % chargé | Produit       | Туре   | ld.véhi          | Depart  | Adr       | Tran. | Commande  | E L          | cad   | FBR        | RDV exi | RDV cor | ^ |
| К     | 24/01   | 16:00   |        | 2401G244      |               | 0.00     | 0            | 0.00     |               | NOR    | STEP             | TRE     |           | P     | 999999999 | 1            | 1     |            | N       |         |   |
|       |         |         |        |               |               |          |              |          |               |        |                  |         |           |       |           | ==           |       |            |         |         |   |
| к     | 16/01   | 10:00   | 17/01  | 2 2501G109    | 1             | 101.70   | 1            | 0.00     | GAB03/0029/05 | AFF    |                  | POS     | L01       | DHL0  | 24120052  | 1            | 2     |            | N       | N       |   |
| К     | 16/01   | 10:00   | 17/01  | 2 2501G109    | 1             | 86.81    | 1            | 0.00     | GAB03/0122/05 | AFF    |                  | POS     | L01       | DHL0  | 24120052  | 2            | 2     |            | N       | N       |   |
|       |         |         |        |               |               |          |              |          |               | ===    |                  |         |           |       |           | ==           |       |            |         |         |   |
| к     | 17/01   | 06:00   | 17/01  | 3 2501G080    | 1             | 103.60   | 1            | 0.00     | BAH01/0196/19 | NOR    | NICO             | POS     | L04       | P     | 24120119  | 4            | 1     | 24120206-2 | 0       | N       |   |
| к     | 17/01   | 06:00   | 17/01  | 3 2501G080    | 1             | 0.00     | 0            | 0.00     | BAH01/1839/02 | NOR    | NICO             | POS     | L04       | P     | 24120119  | 5            | 1     | 24120226-4 | 0       | N       |   |
| к     | 17/01   | 06:00   | 17/01  | 3 2501G080    | 2             | 99.75    | 2            | 0.00     | BAH01/0181/09 | NOR    | NICO             | POS     | L04       | P     | 24120120  | 3            | 1     |            | 0       | N       |   |
| к     | 17/01   | 06:00   | 17/01  | 3 2501G080    | 5             | 99.56    | 5            | 0.00     | BAH01/0459/10 | NOR    | NICO             | POS     | L04       | P     | 24120120  | 4            | 1     |            | 0       | N       |   |
| к     | 17/01   | 06:00   | 17/01  | 3 2501G080    | 1             | 121.00   | 1            | 0.00     | BAH01/0378/08 | NOR    | NICO             | POS     | L04       | P     | 24120220  | 1            | 1     |            | 0       | N       |   |
| к     | 17/01   | 06:00   | 17/01  | 2 2501G080    | 1             | 0.00     | 0            | 0.00     | FIS01/0013/11 | NOR    | NICO             | POS     | L03       | P     | 24090230  | 1            | 3     |            | N       | N       |   |
|       |         |         |        | = =======     |               |          |              |          |               | ===    |                  |         | ===       |       |           | ==           |       |            |         |         |   |
| к     | 17/01   | 08:00   | 17/01  | 3 2501G095    | 5             | 100.00   | 5            | 0.00     | LAT03/0553/02 | NOR    | CEDR             | POS     | T1        | P     | 24090276  | 3            | 10    |            | 0       | N       |   |
| К     | 17/01   | 08:00   | 17/01  | 3 2501G095    | 3             | 100.00   | 13           | 0.00     | LAT03/0627/02 | NOR    | CEDR             | POS     | T1        | P     | 24090276  | 4            | 7     |            | 0       | 0       |   |
| К     | 17/01   | 08:00   | 17/01  | 3 2501G095    | 8             | 100.00   | 8            | 0.00     | LAT03/0560/03 | NOR    | CEDR             | POS     | T1        | P     | 24090276  | 5            | 11    |            | 0       | N       |   |
| К     | 17/01   | 08:00   | 17/01  | 3 2501G095    | 1             | 100.00   | 11           | 0.00     | LAT03/0628/01 | NOR    | CEDR             | POS     | T1        | P     | 24090276  | 7            | 8     |            | 0       | N       |   |
| К     | 17/01   | 08:00   | 17/01  | 3 2501G095    | 4             | 100.00   | 9            | 0.00     | LAT03/0610/03 | NOR    | CEDR             | POS     | T1        | P     | 24090276  | 8            | 12    |            | 0       | N       |   |
| К     | 17/01   | 08:00   | 17/01  | 3 2501G095    | 6             | 100.00   | 19           | 0.00     | LAT03/0625/03 | NOR    | CEDR             | POS     | T1        | P     | 24100168  | 1            | 3     |            | 0       | N       |   |
| К     | 17/01   | 08:00   | 17/01  | 2 2501G095    | 3             | 88.00    | 2            | 0.00     | POM01/0046/02 | NOR    | CEDR             | POS     | L02       | P     | 24110264  | 1            | 1     |            | N       | N       |   |
|       |         |         |        | = =======     |               |          |              |          |               | ===    |                  |         | ===       |       |           | ==           |       |            |         |         |   |
| К     | 17/01   | 08:00   | 20/01  | 2 2501G131    | 1             | 100.00   | 2            | 0.00     | HOZ01/0055/01 | AFF    |                  | POS     | L01       | STA1  | 24120142  | 1            | 2     |            | 0       | N       |   |
|       |         |         |        |               |               |          |              |          |               | ===    |                  |         | ===       |       |           | ==           |       |            |         |         |   |
| К     | 17/01   | 09:00   | 21/01  | 2 2501G127    | 2             | 100.00   | 2            | 0.00     | LES01/0054/07 | AFF    |                  | POS     | L02       | STA1  | 24030075  | 1            | 4     |            |         | N       |   |
| К     | 17/01   | 09:00   | 21/01  | 2 2501G127    | 2             | 100.00   | 4            | 0.00     | LES01/0088/06 | AFF    |                  | POS     | L02       | STA1  | 24040080  | 1            | 8     |            |         | N       |   |
| К     | 17/01   | 09:00   | 21/01  | 2 2501G127    | 1             | 100.00   | 7            | 0.00     | LES01/0121/04 | AFF    |                  | POS     | L02       | STA1  | 24090179  | 1            | 5     |            |         | N       |   |
| к     | 17/01   | 09:00   | 21/01  | 2 2501G127    | 1             | 100.00   | 1            | 0.00     | LES01/0142/04 | AFF    |                  | POS     | L02       | STA1  | 24110101  | 3            | 2     | 24110209-3 |         | N       | ~ |
|       | -       |         |        |               | -             |          |              |          |               |        |                  |         |           |       |           |              |       |            |         |         |   |

#### • Format HHhMM → Exemple : 16h00

literation of the second second secon Edition Actions Outils ? 🗙 🍸 😴 🛅 📴 C 🤯 🐺 🖉 💭 🖽 Appel associés Rafraichir Charg.camion PER Charg.navelle Notes affektement info client RDV Ligne Stockimag ✓ Valide alide. 1/ 167 Aff. Dép. 24/01 
 0.00
 MOR
 TEC
 TEC
 P
 9999999

 0.00
 6400002805
 AF
 POS
 L01
 OHL0
 2410052

 0.00
 6400012026
 AF
 POS
 L01
 OHL0
 2410052

 0.00
 6400012026
 AF
 POS
 L01
 OHL0
 2410052

 0.00
 640011201919
 NOR
 NOR
 POS
 L01
 P
 24120119

 0.00
 B4410119199
 NOR
 POS
 L01
 P
 24120120

 0.00
 B4410149119
 NOR
 POS
 L01
 P
 24120120

 0.00
 B4410149110
 NOR NICO
 POS
 L04
 P
 24120120

 0.00
 B4410149110
 NOR NICO
 POS
 L04
 P
 24102120

 0.00
 H393055302
 NOR
 CER
 POS
 L04
 P
 24902210

 0.00
 L433055302
 NOR
 CER
 POS
 L10
 P
 24902210

 0.00
 L OK 16/01 OK 16/01 OK 16/01 OK 17/01 OK 17/01 OK 17/01 OK 17/01 OK 17/01 OK 17/01 10h00 10h00 17/01 17/01 ===== 17/01 17/01 17/01 17/01 17/01 17/01 2 2501G109 2 2501G109 86.81 06h00 06h00 06h00 06h00 06h00 06h00 06h00 08h00 08h00 08h00 08h00 1 24120206-2 1 24120226-4 99.5 
 1701
 2
 2501003

 17001
 3
 25010095

 17001
 3
 25010095

 17001
 3
 25010095

 17001
 3
 25010095

 17001
 3
 25010095

 17001
 3
 25010095

 17001
 3
 25010095

 17001
 2
 25010095

 2001
 2
 25010131
 17/01 17/01 17/01 17/01 17/01 17/01 17/01 10 17/01 2 POS POS POS L02 STA1 24030075 L02 STA1 24040080 L02 STA1 24090179 00 21/01 00 21/01 00 21/01 00 21/01 AFF AFF AFF 17/01 17/01 17/01 09h00 09h00 0.00 LES01/0054/07 0.00 LES01/0088/06 0.00 LES01/0121/04 2 2501G127 2 2501G127 2 2501G127

#### Affichage du numéro de téléphone du support Volume Software

Dans le menu général et la fenêtre « À propos », l'application affiche à présent le numéro de téléphone du support logiciel et technique Volume Software.

#### Cette information permet aux utilisateurs d'accéder plus facilement au support en cas de besoin.

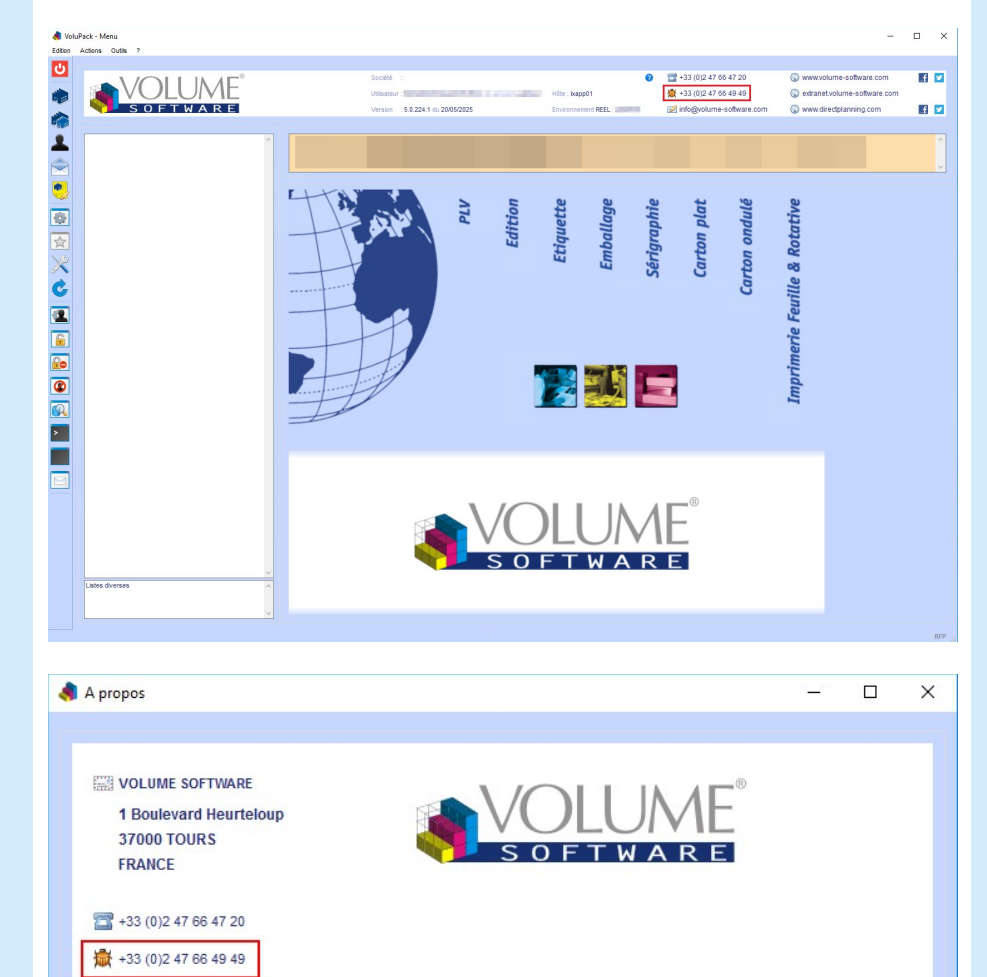

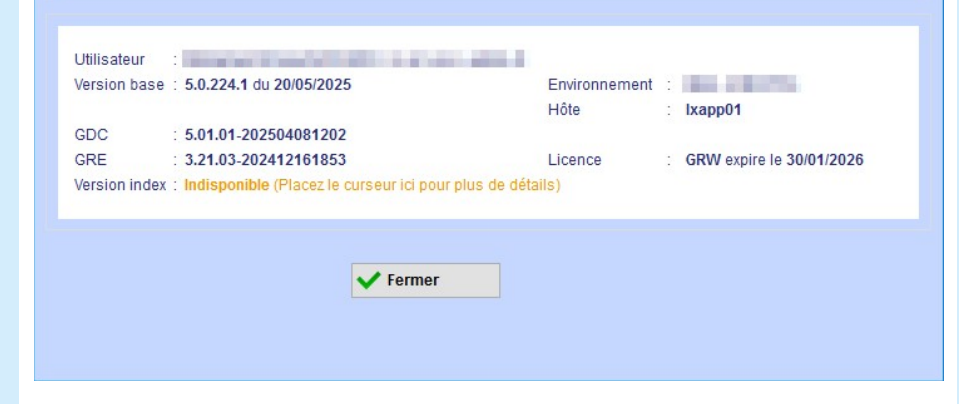

۷

¥

f

# **ADMINISTRATION ET OUTILS**

info@volume-software.com

www.directplanning.com

#### Possibilité de configurer plusieurs alertes traçabilité indépendantes

Cette évolution permet d'exécuter plusieurs alertes de traçabilité en parallèle, chacune étant configurée pour ne traiter que les lignes qui la concernent spécifiquement.

#### Contexte

Jusqu'à présent, il n'était pas possible de faire fonctionner plusieurs alertes de traçabilité en parallèle. Cela posait problème lorsqu'une alerte, exécutée à une fréquence élevée (par exemple toutes les 30 secondes pour un projet spécifique), interférait avec une autre alerte programmée à un rythme plus espacé (par exemple toutes les 30 minutes).

Pour contourner cela, les utilisateurs devaient jusqu'alors fusionner toutes les alertes en une seule, ce qui

#### Fichiers de base

Contrôle de la sélection des lignes après exécution d'une action

Mise au format des horaires dans les visualisations Affichage du numéro de téléphone du support Volume Software

Administration et outils

Possibilité de configurer plusieurs alertes traçabilité indépendantes

Devis multi-métiers

Affichage du code machine de planification et tri paramétrable Génération des produits finis – Bouton de création d'un nouvel article

Commandes client

Paramétrage de la clé par défaut pour les informations complémentaires

- Saisie du détail colisage Mode « notes seulement » Production
- Saisie des temps atelier Consommation des matières
- Ajout de notes à l'en-tête des conformités
- Gestion de stock
- Saisie d'inventaire par bordereaux Saisie multi-unités
- Livraison

Chargement des palettes hétérogènes via le mode « Terminal Piéton »

#### Amélioration apportée

Il est maintenant possible de paramétrer chaque alerte avec un **complément de sélection spécifique**, qui permet de filtrer les lignes de traçabilité à traiter.

. Cela garantit une séparation claire entre les différentes alertes, évitant toute interférence ou traitement concurrent indésirable.

#### Avantages

- Plusieurs alertes peuvent tourner en parallèle, chacune à sa propre fréquence.
- · Chaque alerte ne traite que les lignes qui lui sont destinées.
- Une meilleure maîtrise du déclenchement des emails liés aux workflows.
- Plus de souplesse dans la gestion des projets hétérogènes.

#### **DEVIS MULTI-MÉTIERS**

#### Affichage du code machine de planification et tri paramétrable

L'écran de saisie des délais de charge machines bénéficie de deux améliorations qui facilitent l'organisation et la lecture des données :

- Affichage du code machine issu du logiciel de planification, pour une meilleure correspondance avec les référentiels externes.
- Paramétrage d'un ordre de tri complémentaire, avec un tri par défaut basé sur :
  - 1. Le code machine de planification
- Le code site de production
   Le code machine VoluPack

| Délais de charge des machines | (en jours)    |             |                              |                |   |   |  |
|-------------------------------|---------------|-------------|------------------------------|----------------|---|---|--|
| Site de production            | Machine Prod. | Machine VSW | Désignation                  | Délai en jours |   | ^ |  |
| 03 -                          | 4140          | 4140        | MITRAILLEUSE                 |                |   |   |  |
| 03 -                          | 4150          | 4150        | SLOTTER                      |                |   |   |  |
| 03 -                          | 4160          | 4160        | AGRAFEUSE SEMI-AUTOMATIQUE I |                |   |   |  |
| 03 -                          | 4170          | 4170        | GROUPE IMPRIMEUR             |                |   |   |  |
| 03 -                          | 4190          | 4190        | MONTAGE                      |                |   |   |  |
| 03 -                          | 4191          | 4191        | PCA PLAFORM                  |                |   |   |  |
| 03 -                          | 4192          | 4192        | PC TYPE P84                  |                |   |   |  |
| 03 -                          | 4193          | 4193        | PCB TYPE FM13                |                |   |   |  |
| 03 -                          | 4200          | 4200        | PLIEUSE COLLEUSE             |                |   |   |  |
| 03 -                          | OND           | 3110        | ONDULEUSE MITSUBISHI         |                | 3 |   |  |
| 03 -                          | OND           | 4110        | ONDULEUSE 2200               |                |   |   |  |
| 03 -                          |               | 3166        | AGR SIMCA (NOT USED)         |                |   |   |  |

Ces options rendent la consultation des délais de charge plus claire et adaptée aux besoins d'organisation par machine ou site.

Génération des produits finis – Bouton de création d'un nouvel article

Dans la saisie des devis multi-métiers et transformateur carton, un **nouveau bouton permet de générer un code produit** lors de la régénération d'un article existant.

Lorsque ce fonctionnement est activé :

- · La saisie manuelle d'un code article inexistant est interdite.
- L'utilisateur doit obligatoirement passer par le bouton dédié pour créer un nouveau code produit.
  Seuls des articles déjà existants peuvent être sélectionnés manuellement dans les champs
- correspondants.

Cette évolution renforce la cohérence des références produits en centralisant leur création via un processus contrôlé.

#### Bouton d'action de génération d'un nouveau code produit (en régénération uniquement)

| Valider Annuler                                                    | JUS ?                                      |                      |                                |                  |            |                               |                              |  |
|--------------------------------------------------------------------|--------------------------------------------|----------------------|--------------------------------|------------------|------------|-------------------------------|------------------------------|--|
|                                                                    |                                            |                      |                                |                  |            |                               |                              |  |
| Composé<br>Devis :<br>Type/Code Produit E<br>Création de l'article | 25DE1491 1<br>Elément TUB                  |                      | Client C01184<br>TUB0001250    | MANDRIN CARTON S | PIRALE     |                               |                              |  |
| Appairage C                                                        | Code PF créé<br>TUB0001250                 | Existant             | Code PF modifié                | Existant         | Validité   | •                             |                              |  |
| Désignation<br>Désignation 2                                       | MANDRIN CARTON SPIRA<br>76.20X86.20X1630.0 | LE                   |                                | Famile           | TUB - Tube | <ul> <li>Sous-fami</li> </ul> | le E13 - 2/3 200J + 1/3 400J |  |
| Référence client                                                   | EMY0203<br>TESTDM1                         |                      |                                |                  |            |                               |                              |  |
| [                                                                  | TESTDM2                                    |                      |                                |                  |            |                               |                              |  |
| Options Conserver les co                                           | ides statistiques saisis po                | ur le(s) prochain(s) | produit(s) (Création uniquemen | t)               |            |                               |                              |  |
|                                                                    |                                            |                      |                                |                  |            |                               |                              |  |

| Devis<br>Type/Code Produ                                                                              | 25DE1491 1<br>It Elément TUB                                                                                                    | Client         Col164           TUB0001250         MANDRIN CARTON SPIRALE                                                        |          |
|----------------------------------------------------------------------------------------------------|----------------------------------------------------------------------------------------------------|----------------------------------------------------------------------------------------------------|----------|
| Création de l'articul<br>Appairage<br>N<br>Détais<br>Désignation<br>Désignation 2<br>Référence client | Code PF créé         Existant           TUB0001250         Out         Image: Comparison of the comparison of the comparison of | Ce Confirmation. (ID) X<br>Valez-vaus réclement générer un nouveau code produit ?<br>Oui Non Sous-famile E13-2/3 2001 × 1/3 4001 | <u>*</u> |

Affichage du nouveau code produit généré

Edition Actions Outils ?

Fichiers de base

Contrôle de la sélection des lignes après exécution d'une action

Mise au format des horaires dans les visualisations Affichage du numéro de téléphone du support Volume Software

Administration et outils

Possibilité de configurer plusieurs alertes traçabilité indépendantes

Devis multi-métiers

Affichage du code machine de planification et tri paramétrable Génération des produits finis – Bouton de création d'un nouvel article

Commandes client

Paramétrage de la clé par défaut pour les informations complémentaires

Saisie du détail colisage - Mode « notes seulement » Production

Saisie des temps atelier – Consommation des matières

Ajout de notes à l'en-tête des conformités Gestion de stock

Saisie d'inventaire par bordereaux – Saisie multi-unités Livraison

Chargement des palettes hétérogènes via le mode « Terminal Piéton »

| Composé                            | J                           |                          |                |                           |                                  |                           |   |
|------------------------------------|-----------------------------|--------------------------|----------------|---------------------------|----------------------------------|---------------------------|---|
| Devis<br>Type/Code Produit         | 25DE1491 1<br>t Elément TUB | Client C01184 TUB0001250 | MANDRIN CARTON | SPIRALE                   |                                  |                           |   |
| Création de l'article<br>Appairage | Code PF créé Existant       | Code PF modifié          | Existant       | Validité<br> VAL - VALIDE | <u> </u>                         |                           |   |
| Détails<br>Désignation             | MANDRIN CARTON SPIRALE      |                          | Famile         | TUB - Tube                | <ul> <li>Sous-famille</li> </ul> | E13 - 2/3 200J + 1/3 400J | _ |
| Désignation 2                      | 76.20X86.20X1630.0          |                          |                |                           |                                  |                           |   |
| Référence client                   | EMY0203                     |                          |                |                           |                                  |                           |   |
|                                    | TESTDM1                     |                          |                |                           |                                  |                           |   |
|                                    | TESTDM2                     |                          |                |                           |                                  |                           |   |

#### **COMMANDES CLIENT**

#### Paramétrage de la clé par défaut pour les informations complémentaires

Dans la saisie des cadencements de livraison pour les commandes clients, il est désormais possible de paramétrer le type de clé à utiliser pour initialiser les informations complémentaires (TSC).

Ce paramétrage offre davantage de flexibilité selon le contexte d'utilisation.

Trois types de clés sont maintenant disponibles, en fonction de l'action effectuée :

- · Ligne de cadencement de livraison par défaut
  - $\rightarrow$  Clé : 00000000-0-0-0
  - → Utilisée lors de l'appel aux TSC via Shift+F9 sur une ligne de cadencement.
- Ligne de la commande par défaut
- → Clé : 0000000-0
- → Utilisée lors de l'appel aux TSC via Shift+F10 sur une ligne de commande.
- · Article de la ligne/séquence de commande (fonctionnement actuel, utilisé par défaut si aucun autre paramétrage n'est défini)

<u>Saisie du détail colisage – Mode « notes seulement »</u>

Un nouveau mode "notes seulement" est disponible dans la saisie du détail colisage des bons de livraison.

Ce mode permet de renseigner des notes sans impacter la saisie réelle du BL (ni sur les quantités ni sur les colis).

Il peut être utilisé, par exemple, pour documenter ou imprimer un détail de colisage à des fins informatives uniquement.

Une fenêtre spécifique permet cette saisie, avec la possibilité d'initialiser automatiquement le tableau selon un paramétrage.

| dition Outils ?<br>Valider Annuler<br>Palettes Caisses Ex./Caisse<br>2 6 11000<br>9000 | 🕽 Saisie du col | isage   |     |         |      |       | 2  |
|----------------------------------------------------------------------------------------|-----------------|---------|-----|---------|------|-------|----|
| Valider Annuler<br>Palettes Caisses Ex./Caisse<br>2 6 11000<br>1 9000                  | dition Outils   | 3 ?     |     |         |      |       |    |
| Palettes Caisses Ex./Caisse<br>2 6 11000<br>1 9000                                     | Valider Ann     | uler    |     |         |      |       |    |
| Palettes     Caisses     Ex./Caisse       2     6     11000       1     9000           |                 |         |     |         |      |       |    |
| 2 6 11000<br>1 9000                                                                    | Palettes        | Caisses | Ex. | /Caisse | <br> |       | 1  |
| 1 9000                                                                                 | 2               |         | 6   |         |      | 11000 |    |
|                                                                                        |                 |         | 1   |         |      | 9000  |    |
|                                                                                        |                 |         |     |         |      |       |    |
|                                                                                        |                 |         |     |         |      |       |    |
|                                                                                        |                 |         |     |         |      |       |    |
|                                                                                        |                 |         |     |         |      |       |    |
|                                                                                        |                 |         |     |         |      | F     | RF |

#### PRODUCTION

#### Saisie des temps atelier – Consommation des matières

Cette amélioration introduit la possibilité, via un paramétrage, de déclencher la consommation des matières soit automatiquement, soit manuellement, à partir d'un événement de production.

| 🌒 Consommation c | les matières          | PT TOTAL ARE DESCRIPTION TO A |            |                   | _           |      | × |  |
|------------------|-----------------------|-------------------------------|------------|-------------------|-------------|------|---|--|
| Edition Outils ? |                       |                               |            |                   |             |      |   |  |
| Valider Annuler  |                       |                               |            |                   |             |      |   |  |
| Evénement de fal | brication             |                               |            |                   |             |      |   |  |
| Produit fabriqué | 510512000004-01       | Qté prévue                    | 10 000     |                   |             |      |   |  |
|                  | (Ref Care)            | Qté fabriquée                 | 500        |                   |             |      |   |  |
| Opération        | Opération ATE-OFF-ROU |                               | 0          | 0                 |             |      |   |  |
|                  | OFFSET.ROUL           | Qté totale                    | 500        |                   |             |      |   |  |
| Matières à conso | mmer                  |                               |            |                   |             |      |   |  |
| Numéro d'OF      | Matière               | Désignation                   | Qté prévue | Quantité calculée | Qté à conso | mmer | ^ |  |
| 25040062-1/1/01  | 001 CAR000046-        | 002 300G 610X825              | 5 95       | 5 298             |             | 300  |   |  |

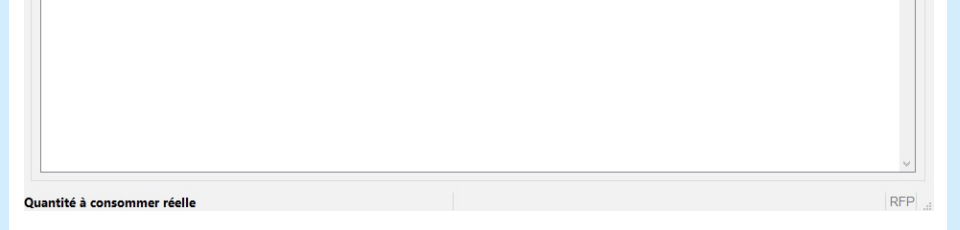

Cette gestion s'accompagne de plusieurs évolutions complémentaires :

- · Saisie de note obligatoire : une note peut être rendue obligatoire lors de l'enregistrement d'un mouvement de consommation.
- Règles de lieu de consommation : de nouvelles règles définissent l'emplacement de consommation lorsqu'aucun stock existant n'est consommé.
- Application d'un coefficient diviseur : il est possible d'appliquer un coefficient de répartition (via une requête SQL) pour ajuster la quantité à consommer en fonction, par exemple, du nombre de passages.
- Exclusion des articles TSC du produit fini : les articles liés aux TSC du produit fini ne sont plus pris en compte par cette consommation. Leur traitement reste réservé à la déclaration de production.
- · Mise à jour automatique des consommations : si un événement est modifié (quantité fabriquée ou rebutée), alors le mouvement de consommation précédent est annulé et un nouveau mouvement est généré, avec des quantités recalculées.

Ce dispositif renforce la précision et l'automatisation du suivi matière dans le cadre des temps atelier.

#### Ajout de notes à l'en-tête des conformités

La saisie de notes est à présent autorisée directement au niveau de l'en-tête dans l'écran de saisie des conformités.

Fichiers de base

Contrôle de la sélection des lignes après exécution d'une action

Mise au format des horaires dans les visualisations Affichage du numéro de téléphone du support Volume Software

Administration et outils

Possibilité de configurer plusieurs alertes traçabilité indépendantes

Devis multi-métiers

Affichage du code machine de planification et tri paramétrable Génération des produits finis – Bouton de création d'un nouvel article

Commandes client

Paramétrage de la clé par défaut pour les informations complémentaires

Saisie du détail colisage – Mode « notes seulement » Production

Saisie des temps atelier – Consommation des matières

Ajout de notes à l'en-tête des conformités

Gestion de stock

Saisie d'inventaire par bordereaux - Saisie multi-unités

Livraison

Chargement des palettes hétérogènes via le mode « Terminal Piéton »

# 💻 Saisie des conformités

| Fichier | Edition                | Actions         | Outils '     | ?            |            | _                    |
|---------|------------------------|-----------------|--------------|--------------|------------|----------------------|
| Créer/I |                        | ?<br>Interroger | ✓<br>Valider | ×<br>Annuler | Ø<br>Notes | Libérer les lots     |
| N° Co   | N° Commande 25050002-1 |                 |              |              |            | Date de l'O.F.       |
| N° Do   | ssier                  | 2505000         | 2-1          |              |            | Quantité fabriquée   |
| N° de   | phase                  |                 | 0            |              |            | Quantité à contrôler |

| 🍓 Saisie | des notes    | 25050002-1 26052 | 025/15:19             |  |
|----------|--------------|------------------|-----------------------|--|
| Edition  | Actions      | Outils ?         |                       |  |
| Valider  | ×<br>Annuler | Vider la note    | Ca<br>Lien hypertexte |  |

| Types de notes   |                                   |
|------------------|-----------------------------------|
|                  | Notes de type CER : Sur Certifica |
| Bon de livraison |                                   |
| 🕢 Sur Certificat | Exemple de saisie de notes        |

Ces notes peuvent également être consultées en mode interrogation, facilitant ainsi le suivi et la traçabilité des informations associées.

| Fichier Edition Actions Outils ?   |                                                                   |
|------------------------------------|-------------------------------------------------------------------|
| Modifie Début Précédent Suivan     | ▶     ⊠     2       nt     Fin     Quitte     Annuler       Notes |
| Types de notes                     | Notes de type CER : Sur Certificat                                |
| Bon de livraison                   |                                                                   |
| 😥 Sur Certificat                   | Exemple de saisie de notes                                        |
|                                    |                                                                   |
| GESTION DE STOCK                   |                                                                   |
|                                    |                                                                   |
| Saisie d'inventaire par bordereaux | <u> – Saisie multi-unités</u>                                     |

Une nouvelle option permet, via paramétrage, de saisir manuellement la quantité inventoriée dans un bordereau d'inventaire, en unité d'utilisation ou en unité d'achat.

Cette souplesse dans la saisie permet de mieux s'adapter aux pratiques du terrain, en fonction des unités connues ou utilisées par les opérateurs lors des opérations d'inventaire.

| 😽 SAISIE BDX INVENTAIRE                                                                                                    |       |                    |              |                  |          |          |          |       |             |            | -           |  | × |
|----------------------------------------------------------------------------------------------------|-------|--------------------|--------------|------------------|----------|----------|----------|-------|-------------|------------|-------------|--|---|
| ichier Edition Actions Outils                                                                                                    | ?     |                    |              |                  |          |          |          |       |             |            |             |  |   |
| Crée/Modifie Saisie multi-u                                                                                                    | nités | F9 p* Ligne Saisie |              |                  |          |          |          |       |             |            |             |  |   |
| Gestion des stocks par lot et leu multi-niveau                                                                                            |       |                    |              |                  |          |          |          |       |             |            |             |  |   |
| Code operateur         UCP         Uperateur         Ucesuit           Numéro de bordereau         37         Environnement E01 (ETK PAP) |       |                    |              |                  |          |          |          |       |             |            |             |  |   |
| 1/                                                                                                    |       |                    |              |                  |          |          |          |       |             |            |             |  |   |
| Article                                                                                                    | Туре  | Désignation        | Lot          | Rangement niveau | Niveau 2 | Niveau 3 | Quantité | Unité | Emplacement | Dimensions | Commentaire |  | ^ |
| PAPCOB000007                                                                                                    | М     | COUCHE BLANC LZ080 | LG014000-001 | ETM - ETK-MP     | VATT     |          | 0.000    | M2    |             | 0 x 80     |             |  |   |

# LIVRAISON

Chargement des palettes hétérogènes via le mode « Terminal Piéton »

Le chargement des palettes de type hétérogène (identifiants commençant par PM pour « Palette Mélangée ») est désormais accessible via le **mode Terminal Piéton**, en complément des modes déjà existants :

Standard

Terminal Embarqué

Cette extension rend le processus de préparation plus flexible, en autorisant la gestion de palettes hétérogènes quel que soit le type de terminal utilisé.

Exemple d'utilisation :

Lors de la saisie, l'utilisateur indique la palette hétérogène à charger.

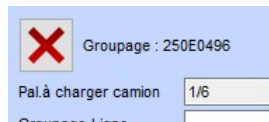

| Pal chargée |
|-------------|
|             |
|             |
|             |
|             |
|             |
|             |
|             |

Le système identifie alors automatiquement les conteneurs associés à chaque produit de cette palette, et procède à leur chargement individuel.

| 🧶 Listes des Palettes Hétérogènes    |              |     |        |          |          |                          |          |                          |         |     |    |    |   |
|--------------------------------------|--------------|-----|--------|----------|----------|--------------------------|----------|--------------------------|---------|-----|----|----|---|
| Edition A                            | ctions Outil | s ? |        |          |          |                          |          |                          |         |     |    |    |   |
| Valider Annuler Filter Supp: Config. |              |     |        |          |          |                          |          |                          |         |     |    |    |   |
| 1/9                                  |              |     |        |          |          |                          |          |                          |         |     |    |    |   |
| PM0000                               | 00008-001    |     |        |          | C03579   | 25CE0638                 | 25CE0638 | 1 MANDRIN CARTON SPIRALE | ETP     | ATT | 39 | 56 | 0 |
| PM0000                               | 00008-001    |     |        |          | C03579   | 25CE0638                 | 25CE0638 | 2 MANDRIN CARTON SPIRALE | ETP     | ATT | 78 | 56 | 0 |
| PM0000006-001                        |              |     | C01583 | 25CE0757 | 25CE0757 | 20 BAGUE CARTON SPIRALEE | ETP      | ATT                      | 2 0 9 0 | 61  | 0  |    |   |
| PM0000006-001                        |              |     | C01583 | 25CE0757 | 25CE0757 | 21 BAGUE CARTON SPIRALEE | ETP      | ATT                      | 5 655   | 61  | 0  |    |   |

Cette automatisation garantit la cohérence et l'exhaustivité du chargement, tout en simplifiant le travail des opérateurs.